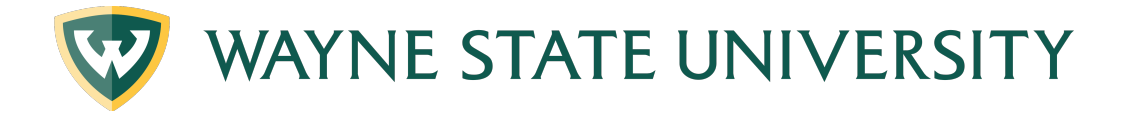

## **Creating an Academic Plan**

**Step 1:** Begin by clicking on the *Plans* tab, once on the tab click *New Plan* and when prompted, select *Blank Plan*.

| WAYNE STATE UNIVERSITY WORKSHEETS PLANS |                                                                                                    |
|-----------------------------------------|----------------------------------------------------------------------------------------------------|
|                                         | Plans                                                                                                    |
|                                         | Create Plan X<br>Would you like to create a plan based on a template or would you like to start from scratch?<br>SELECT TEMPLATE ELANK PLAN |

**Step 2**: Please select a term to serve as your starting term for this plan (i.e. Fall 2021) and click the green Submit button

| Select a Starting Term                                            | ×      |
|-------------------------------------------------------------------|--------|
| Please select a term to serve as your starting term for this plan |        |
| Select term *                                                     | ~      |
|                                                                   | CANCEL |

## Step 3: Enter a Description and click Save

| Edit Plan     | ×      |
|---------------|--------|
| Description * |        |
| Active        |        |
|               | CANCEL |

Step 4: Add as many terms as you intend to plan.

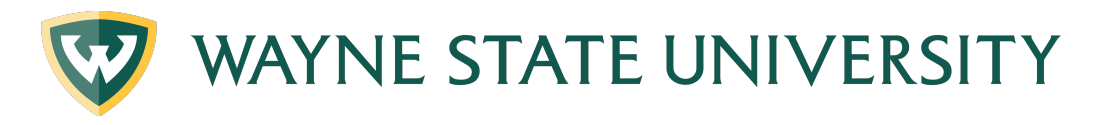

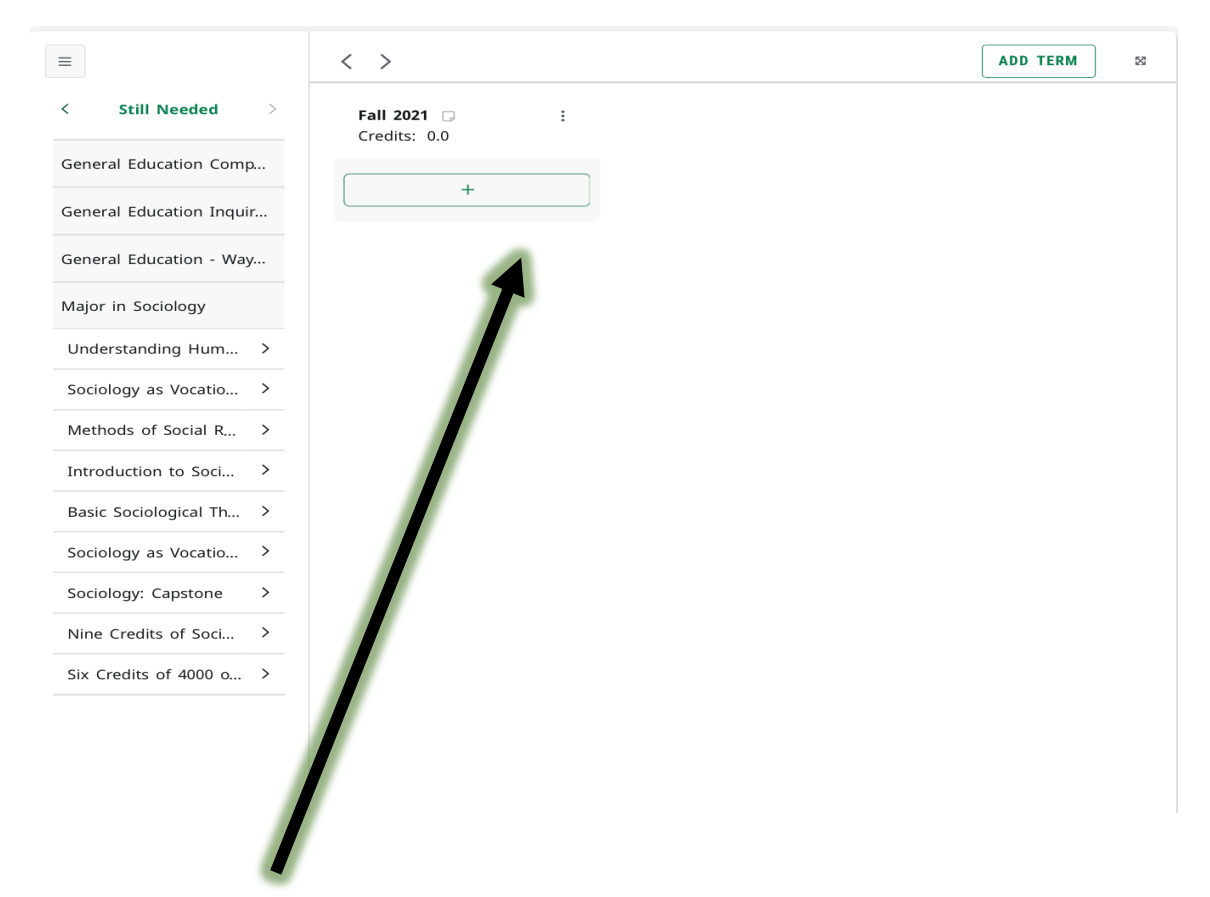

(Terms will appear here).

**Step 5:** Drag and drop courses from the Still Needed section into the green area (by the + sign of the respective term) of your planned terms. (TIP: Refresh the Still Needed area as you add courses to your plan).

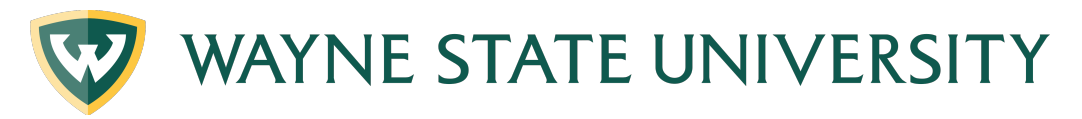

| Audit Save as copy       | /                             |    |                                    |   |                                     |    |
|--------------------------|-------------------------------|----|------------------------------------|---|-------------------------------------|----|
|                          | < >                           |    |                                    |   | ADD TERM                            | 23 |
| < Still Needed           | <b>Fall 2021 Credits:</b> 3.0 | *  | <b>Winter 2022</b><br>Credits: 2.0 | ÷ | <b>Sp/Su 2023</b> 🗔<br>Credits: 3.0 | :  |
| General Education Comp   | X                             |    |                                    |   |                                     |    |
| General Education Inquir | +                             |    | +                                  |   | +                                   |    |
| General Education - Way  | SOC 1010<br>Credits: 3.0      | :  | SOC 2200<br>Credits: 2.0           | : | SOC 3220<br>Credits: 3.0            | :  |
| Major in Sociology       |                               | D  |                                    |   |                                     | D  |
| Methods of Social R >    | +                             |    | +                                  |   | +                                   |    |
| Basic Sociological Th >  |                               |    |                                    |   |                                     |    |
| Sociology as Vocatio >   |                               |    |                                    |   |                                     |    |
| Sociology: Capstone      |                               | Dr | op Courses here                    |   |                                     |    |
| Nine Credits of Soci >   |                               |    |                                    |   |                                     |    |
| Six Credits of 4000 o >  |                               |    |                                    |   |                                     |    |
|                          |                               |    |                                    |   |                                     |    |

**Step 6:** Click *Audit* to see how your plann courses will appear in your Audit. This will open a new window titled *Planner Audit*. Review your audit thoroughly prior to registration to ensure all planned courses will go toward your degree requirements.

**NOTE**: Planning courses is not the same as registering. You will still need to register during the registration period. Additionally, planned courses will not appear in the Worksheets tab.

| Credits applie | ed: 8 Classes applied: 3   |       |         |                    |          |
|----------------|----------------------------|-------|---------|--------------------|----------|
| Course         | Title                      | Grade | Credits | Term               | Repeated |
| SOC 1010       | Understanding Human Scty   | PLAN  | (3)     | Fall 2021          |          |
| SOC 2200       | Sociology as Vocation 1    | PLAN  | (2)     | Winter 2022        |          |
| SOC 3220       | Intro to Social Statistics | PLAN  | (3)     | Spring/Summer 2023 |          |

The Academic Plan in Degree Works does not take prerequisites or special circumstances into consideration when adding courses, so working with your advisor is essential.